# Лабораторная работа 16 ТЕХНОЛОГИИ И СОЗДАНИЕ ДИНАМИЧЕСКИХ ПРЕЗЕНТАЦИЙ. ОСНОВНЫЕ ПРИЕМЫ РАБОТЫ В POWERPOINT. ИСПОЛЬЗОВАНИЕ ЭЛЕКТРОННОЙ ТАБЛИЦЫ MS EXCEL И ТАБЛИЦЫ MS WORD В POWERPOINT. СОЗДАНИЕ ПРЕЗЕНТАЦИИ С ЭЛЕМЕНТАМИ МУЛЬТИМЕДИА

#### Цель работы:

изучить технологии и создание динамических презентаций, основные приемы работы в PowerPoint, использование таблиц MS Excel и MS Word в PowerPoint, создание презентации с элементами мультимедиа.

#### Задачи:

освоить функциональные возможности пакета динамических презентаций PowerPoint и получить практические навыки по работе с презентацией, освоить функциональные возможности пакета динамических презентаций PowerPoint с использованием таблиц MS Excel и MS Word, создание презентации с элементами мультимедиа.

#### Задание 6.1

Знакомство с PowerPoint Создайте презентацию на основе шаблона *Знакомство с PowerPoint*.

#### Рекомендации по выполнению:

Запустите пакет динамических презентаций PowerPoint: Кнопка Пуск  $\rightarrow$  Создать  $\rightarrow$  Доступные шаблоны и темы  $\rightarrow$  Знакомство с PowerPoint.

Изучите способы перехода между слайдами с использованием клавиатуры:

| <ul> <li>к следующему слайду:</li> </ul>  | Page Up   |
|-------------------------------------------|-----------|
| <ul> <li>к предыдущему слайду:</li> </ul> | Page Down |
| <ul> <li>к первому слайду:</li> </ul>     | Ctrl+Home |
| <ul> <li>к последнему слайду:</li> </ul>  | Ctrl+End  |

Изучите способы перехода между слайдами презентации с использованием вертикальной полосы прокрутки.

Изучите способы перехода между слайдами презентации с использованием панелей *Слайды* и *Структура*.

Сохраните презентацию в своей папке под именем Знакомство с PowerPoint.

# Задание 6.2

Подготовьте презентацию с использованием PowerPoint.

Создайте свою презентацию с использованием предыдущей презентации.

## Рекомендации по выполнению:

Создайте свою презентацию с использованием предыдущей презентации (*Кнопка Пуск → Создать → Новая презентация*).

Сохраните презентацию под именем Задание 6\_2 в вашей папке:

# Кнопка Пуск $\rightarrow$ Сохранить как $\rightarrow$ Презентация PowerPoint.

Отредактируйте первый слайд презентации. Настройте размеры и положение областей, размещенных на слайде (рис. 6.1).

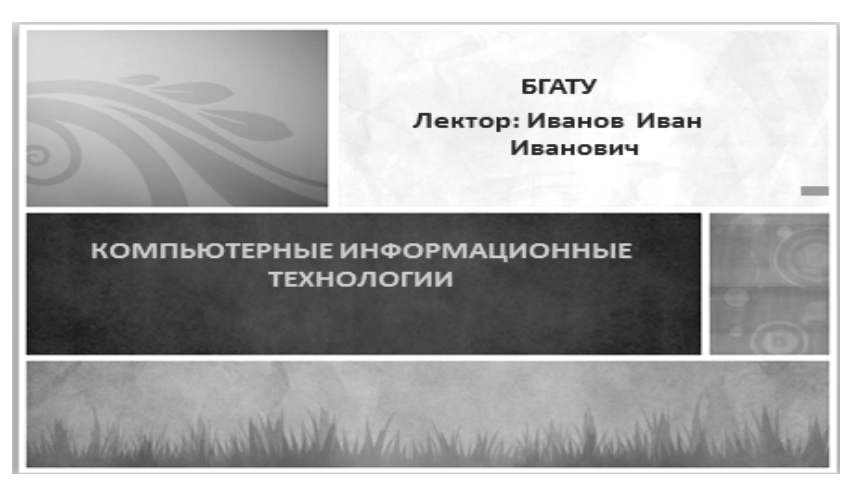

Рис. 6.1. Слайд № 1

Создайте следующий слайд презентации, выбрав для него макет Два объекта. Руководствуясь образцом на рис. 6.2, введите заголовок слайда, создайте текстовый список. Добавьте на слайд рисунок, используя команду: Вставка  $\rightarrow$  *Изображения*  $\rightarrow$  Рисунок (Картинка).

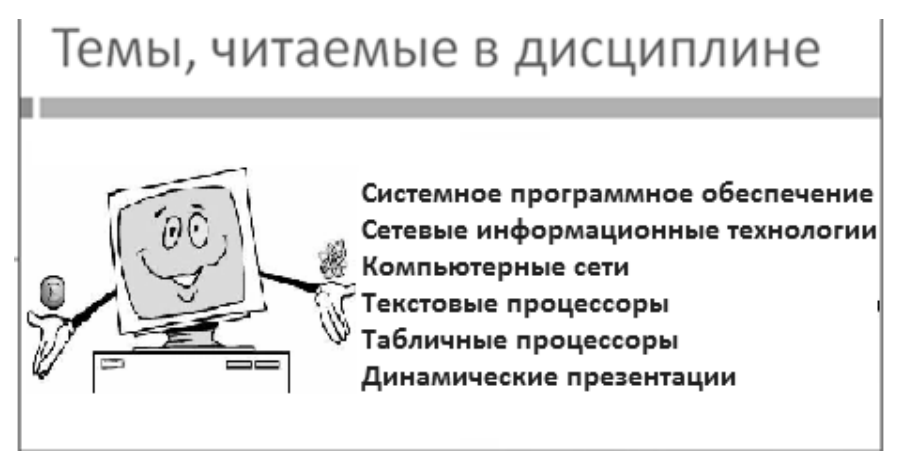

*Рис. 6.2.* Слайд № 2 103

Для перехода к созданию следующего слайда нажмите кнопку *Создать слайд*. В открывшемся диалоговом окне выберите разметку слайда *Заголовок Раздела* и заполните его информацией (рис 6.3).

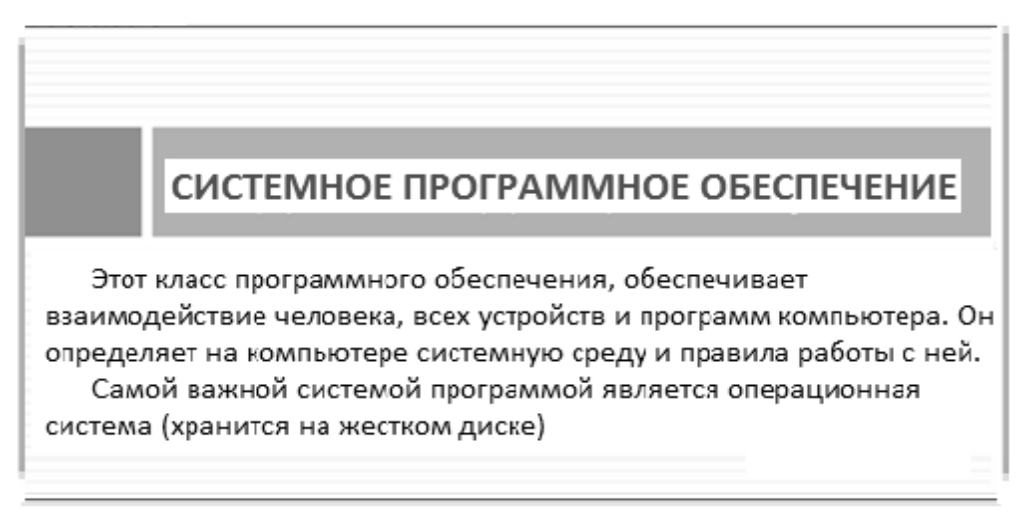

Рис. 6.3. Слайд № 3

Для создания слайда № 4 нажмите кнопку *Создать слайд*. В открывшемся диалоговом окне выберите разметку слайда *Заголовок и объект* и заполните его информацией (рис. 6.4).

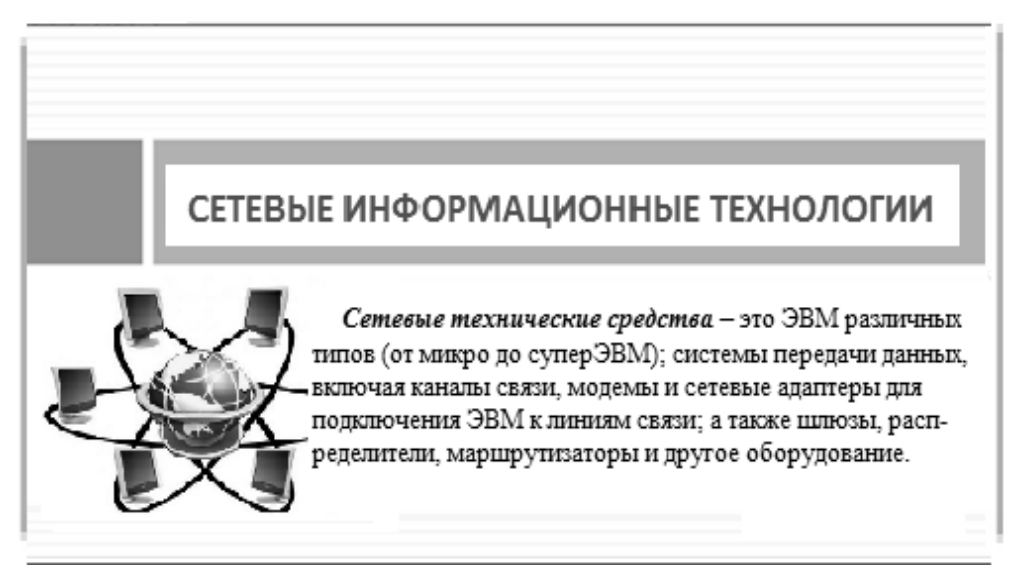

Рис. 6.4. Слайд № 4

Для создания слайда № 5 нажмите кнопку Создать слайд. В открывшемся диалоговом окне выберите разметку слайда Заголовок и объект. Заполните заголовок (рис. 6.6). Для создания структурной схемы используйте рисунки SmartArt. Добавить рисунок SmartArt можно, используя команду: Вставка  $\rightarrow$  *Иллюстрации*  $\rightarrow$  SmartArt или щелкнув мышью по пиктограмме на заготовке слайда. В появившемся окне Выбор рисунка *SmartArt* выберите в разделе *Иерархия* объект *Иерархия* и нажмите кнопку *OK*. Для изменения структуры диаграммы можно использовать контекстное меню, которое появляется при нажатии правой клавиши мыши на каком-либо элементе диаграммы (рис 6.5). Кроме того, для этого можно использовать группу *Создать рисунок* на контекстной вкладке *Конструктор*.

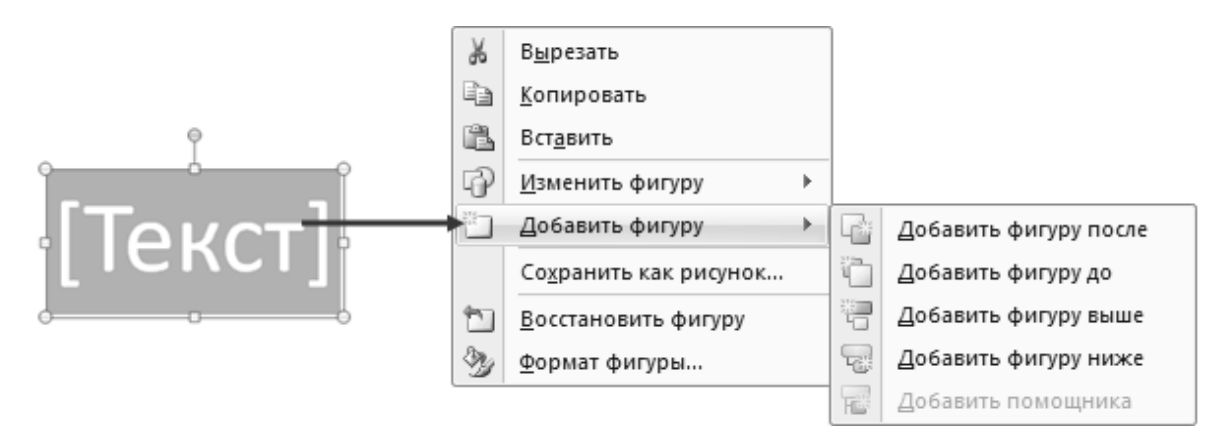

Рис. 6.5. Контекстное меню для создания и изменения рисунков SmartArt

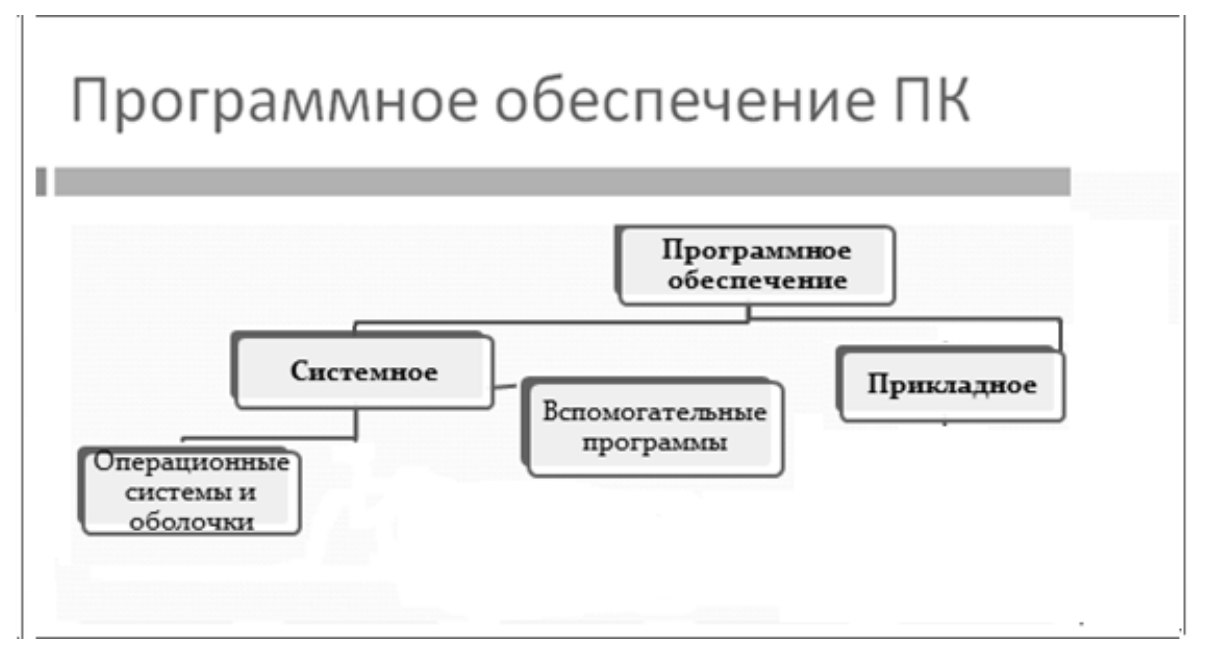

Рис. 6.6. Слайд № 5

Для создания слайдов  $\mathbb{N}$  6, 7 и 8 используется заготовка *Заголовок и объект.* Образцы слайдов показаны на рисунках 6.7, 6.8 и 6.9. В слайде  $\mathbb{N}$  6 изменить список с маркированного на нумерованный (рис. 6.7): *Главная*  $\rightarrow$  *Абзац*  $\rightarrow$  *Нумерация*.

В слайде № 7 создать нумерованный список с двумя видами нумерации (рис. 6.8). В слайде № 8 оставить маркированный список (рис. 6.9). В слайды вставить рисунки по теме (можно из Интернета).

# Текстовые процессоры

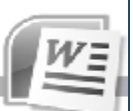

- Общая характеристика и назначение текстовых процессоров
- Классификация текстовых процессоров
- з. Текстовый процессор MS Word
- 4. Перспективы развития текстовых процессоров

Рис. 6.7. Слайд № 6

# Табличные процессоры

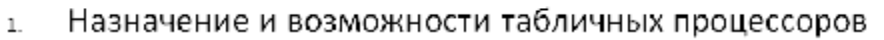

- 2. Основные понятия табличного процессора MS Excel
- Технология работы с табличным процессором.
  - Pазработка электронной таблицы
  - Работа с формулами
  - использование таблицы как базы данных

Рис. 6.8. Слайд № 7

# Компьютерные сети Понятие и классификация компьютерных сетей Основные компоненты сети Локальные сети Глобальная сеть Интернет Основные сервисы Интернет

Рис. 6.9. Слайд № 8

Сохраните документ в вашей папке.

### Задание 6.3

Создать презентацию с элементами мультимедиа и дооформить с использованием таблиц MS Excel и MS Word.

Для создания слайда № 9 используйте заготовку *Два объекта*. Для того, чтобы вставить таблицу в слайд:

• на заготовке слайда щелкните рамку, в которую нужно поместить диаграмму.

• выберите *Вставка — Таблицы — Вставить таблицу...* (или нажмите кнопку *Вставить таблицу* на панели *Вставка*.

• в появившемся окне *Вставка таблицы* выберите количество строк и столбцов, а затем нажмите кнопку *ОК*. Введите данные в таблицу (см. рис. 6.10).

Чтобы вставить диаграмму, выполните следующие действия:

• на заготовке слайда щелкните рамку, в которую нужно поместить диаграмму.

• на вкладке *Вставка* в группе *Иллюстрации* нажмите кнопку *Диаграммы*.

• в диалоговом окне *Вставка диаграммы* выберите диаграмму, а затем нажмите кнопку *ОК*. Откроется окно Excel с заготовкой таблицы, а на слайде появится диаграмма. В документе Excel приведите таблицу к виду, как на рисунке 6.10. При изменении данных в таблице диаграмма в PowerPoint автоматически обновится.

• в окне PowerPoint отредактируйте диаграмму в соответствии с рисунком 6.10 с помощью вкладок: *Работа с диаграммами*  $\rightarrow$  *Макет*  $\rightarrow$  *Подписи*  $\rightarrow$ *Подписи данных; Работа с диаграммами*  $\rightarrow$  *Макет*  $\rightarrow$  *Подписи*  $\rightarrow$  *Легенда.* 

Вставьте рисунки в слайд.

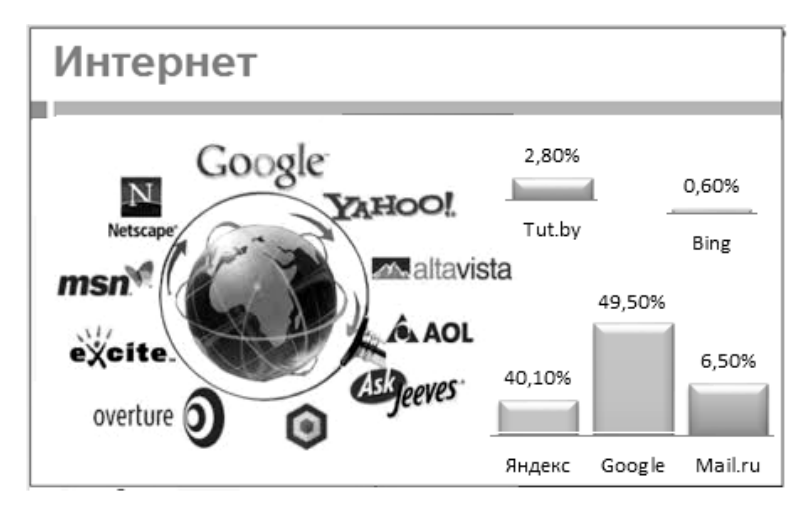

Рис. 6.10. Слайд № 9

Слайд № 10 создайте на основе заготовки Заголовок и объект (рис. 6.11).

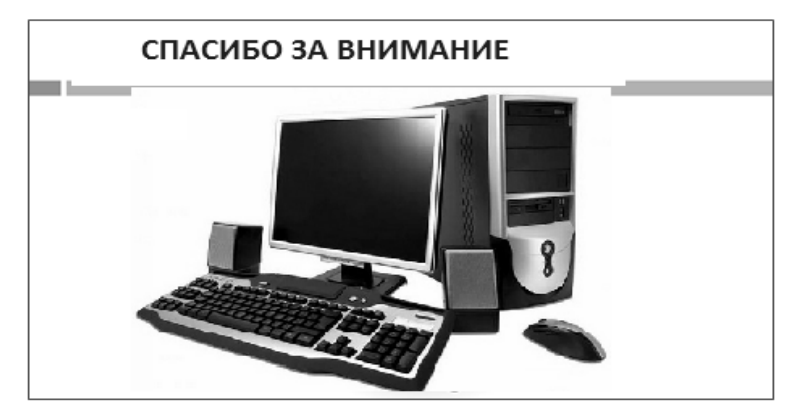

Рис. 6.11. Слайд № 10

## Анимация объектов

Настройка анимации осуществляется с помощью панели *Анимации*. Для того, чтобы добавить эффект к какому-либо объекту:

- выделите рисунок;
- на панели *Расширенная анимация* нажмите кнопку *Добавить анимацию;*
- из выпадающих списков выберите необходимый эффект;

**Внимание!** После добавления эффекта, слева возле объекта появляется синий квадратик с цифрой. Цифра показывает номер эффекта в очереди. Т.е. если у двух объектов стоят одинаковые цифры, то запускаться они будут одновременно или автоматически один за другим. Если цифры разные, то для запуска второго эффекта пользователю необходимо произвести щелчок мыши.

• Просмотреть эффект можно, нажав кнопку *Просмотр* на панели *Область анимации*.

Добавьте аналогичную анимацию для остальных элементов на слайдах.

Просмотрите получившиеся слайды и сохраните документ.

Создайте еще дополнительный слайд 11, выбрав шаблон Объект с подписью.

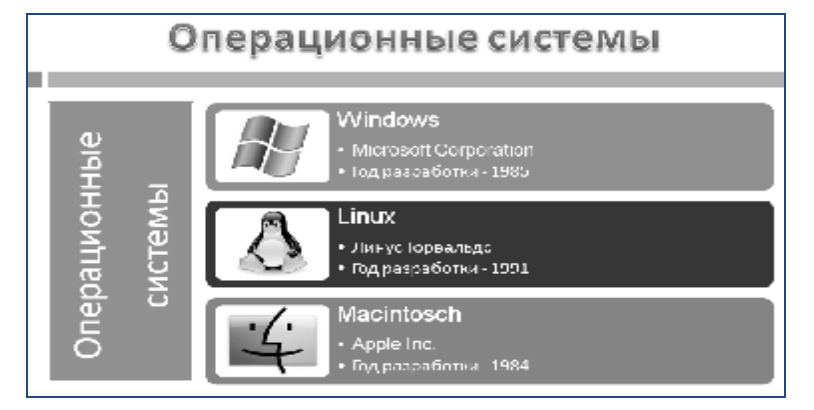

*Рис. 6.12.* Слайд № 11 108

4. Оформите слайд по образцу на рисунке 6.12.

• для заголовка примените стиль WordArt. Двойной щелчок по рамке заголовка — *Средства рисования* — *Формат* — *Стили WordArt*.

• в рамку *Объект* вставьте рисунок SmartArt и оформите в соответствии с образцом на рис. 6.12 (*Вставка* → *Иллюстрации* → *SmartArt* → *Bертикаль*-*ный список рисунков*).

5. Сохраните документ в вашей папке.

#### Задание 6.4

Самостоятельно подготовьте презентации с использованием PowerPoint.

Создайте свою презентацию (тему определяет преподаватель). Презентация должна содержать не менее 10–15 слайдов и включать в себя таблицы, диаграммы, текст и рисунки, а также эффекты анимации внутри слайдов и при смене слайдов.